Система управления установкой для приготовления сыра.

Москва,2016

# Содержание

| 1 | Назначение системы управления установкой для пригтовления сыра.                  | 3  |
|---|----------------------------------------------------------------------------------|----|
| 2 | Основные сведения о работе системы управления установкой для приготовления сыра. | 3  |
| 3 | Условные обозначения и сокращения. Таблицы параметров.                           | 3  |
| 4 | Электрическая схема подключения и приложения.                                    | 7  |
| 5 | Описание работы алгоритма управления и интерфейса.                               | 9  |
|   | Режим «Авто». Страница «Рецепты».                                                | 9  |
|   | Режим «Нагрев». Страница «Настройки режима Нагрев».                              | 13 |
|   | Режим «Поддержание». Страница «Настройки режима Поддержание».                    | 15 |
|   | Режим «Таймер». Страница «Настройки режима Таймер».                              | 16 |
|   | Страниа «Мешалка».                                                               | 17 |
|   | Страниа «Настройка».                                                             | 17 |
|   | Страниа «Инфо».                                                                  | 18 |
|   | Страниа «Журнал аварий».                                                         | 18 |
| 6 | Дополнительная информация.                                                       | 20 |
|   | Рекомендации относительно оборудования.                                          | 20 |
|   | Структура главного меню контроллера.                                             | 20 |

#### 1.Назначение «Системы управления установкой для приготовления сыра».

Комплексное управление установкой для приготовления сыра (управление температурными параметрами, управление мешалкой, управление насосом, управление нагревателями, управление соленойдом). Алгоритм управления реализован в среде разработки «UNI-PRO v.3.11.0.0», компании EVCO S.P.A на базе контроллера C-Pro 3, интерфейс разработан в среде разработки «HMIware», компании Kinco Automation.

# 2.Основные сведения о работе «Системы управления установкой для приготовления сыра».

Установка для приготовления сыра работает в следующих режимах:

1. Режим «Авто». Работает в следующей последовательности: нагрев → охлаждение → поддержание. Запуск режима: активировать цифровой вход №1 (DI1) или создать/выбрать рецепт во вкладке интерфейса «Рецепты» и нажать кнопку «Пуск».

2. Режим «Поддержания». Работает по показаниям с датчика пароводяной рубашки. Запуск режима: активировать цифровой вход №2 (DI2) или запустить режим со вкладки интерфейса «Поддержание», нажав кнопку «Пуск».

3. Режим «Нагрева». Работает по показаниям с датчика температуры молока. Запуск режима: активировать цифровой вход № 3 (DI3) или запустить режим со вкладки интерфейса «Нагрев», нажав кнопку «Пуск».

4. Режим «Таймер». На время работы режима «Таймер», активация других режимов не возможна. Запуск режима: активировать цифровой вход №4 (DI4) или запустить режим со вкладки интерфейса «Таймер», нажав кнопку «Пуск».

#### 3.Условные обозначения и сокращения. Таблицы параметров.

Датчик. Первичный преобразователь, элемент измерительного, сигнального, регулирующего или управляющего устройства системы, преобразующий контролируемую величину в удобный для использования сигнал.

Конфигурация. Совокупность данных, определяющих поведение конкретного устройства.

Параметр. Величина, значения которой служат для конфигурации работы программы конкретного устройства.

Авария. Это сигнал оповещения оператора о нештатной работе установки.

**Тревога.** Сигнал оповещения о сбоях в работе установки, не влияющих на её использование по прямому назначению.

Таблица сокращений в документации.

| Параметр | Описание                                      |  |
|----------|-----------------------------------------------|--|
| M1       | Мото-редуктор(Мешалка).                       |  |
| H1       | Электрический котел.                          |  |
| P1       | Насос циркуляционный.                         |  |
| V1       | Клапан электромагнитный. Соленойд охлаждения. |  |
| B1       | Звуковой сигнал.                              |  |
| T1       | Температурный датчик молока.                  |  |
| T2       | Температурный датчик пароводяной рубашки.     |  |

# Таблица параметров. Информация о датчиках.

| Параметр | Описание                                            | Мин.<br>значение | Макс.<br>Значение | Ед.<br>измерения |
|----------|-----------------------------------------------------|------------------|-------------------|------------------|
| T1       | Температура молока.                                 | -99.0            | 110.0             | °C               |
| T2       | Температура пароводяной рубашки.                    | -99.0            | 110.0             | °C               |
| CA1      | Калибровка датчика температуры молока.              | -20.0            | 20.0              | °C               |
| CA2      | Калибровка датчика температуры пароводяной рубашки. | -20.0            | 20.0              | °C               |

Таблица параметров. Режим «Нагрев».

| Параметр | Описание                                                                                                    | Мин.<br>значение | Макс.<br>Значение | Ед.<br>измерения |
|----------|----------------------------------------------------------------------------------------------------|------------------|-------------------|------------------|
| SP1      | Уставка нагрева по датчику температуры молока (T1).                                                                   | 0.0              | 110.0             | °C               |
| dt12     | Значение максимально допустимой разницы температур при нагреве между датчиком молока и пароводяной рубашки (T2 – T1). | 1.0              | 30.0              | °C               |
| diFF     | Гистерезис понижения значения dt12 для возобновления процесса нагрева.                                                | 0.1              | 15.0              | °C               |
| t2       | Время нагрева. Если 0, то нагрев только по уставке.                                                                   | 0.0              | 1440.0            | Мин.             |

Таблица параметров. Режим «Охлаждение».

| Параметр | Описание                                                        | Мин.     | Макс.    | Ед.       |
|----------|-----------------------------------------------------------------|----------|----------|-----------|
|          |                                                                 | значение | эначение | измерения |
| SP2      | Уставка процесса охлаждения по датчику температуры молока (T1). | 0.0      | SP1      | °C        |
|          |                                                                 |          |          |           |
| t1       | Время задержки охлаждения после нагрева.                        | 0.0      | 255.0    | Мин.      |

# Таблица параметров. Режим «Поддержание».

| Параметр | Описание                                                                      | Мин.<br>значение | Макс.<br>Значение | Ед.<br>измерения |
|----------|-------------------------------------------------------------------------------|------------------|-------------------|------------------|
| SP3      | Уставка процесса поддержания температуры по датчику пароводяной рубашки (T2). | 0.0              | 110.0             | °C               |
| dSP3     | Гистерезис уставки SP3.                                                       | 0.1              | 15.0              | °C               |

## Таблица параметров. Управление мото-редуктором.

| Параметр | Описание                                                                                                    | Мин.<br>значение | Макс.<br>Значение | Ед.<br>измерения |
|----------|----------------------------------------------------------------------------------------------------|------------------|-------------------|------------------|
| mix1     | Режим работы мото-редуктора.<br>MAnL – ручной режим работы<br>AUtO – автоматический режим работы            | MAnL             | AUtO              | -                |
| mix2     | Управление статусом мото-редуктора в ручном<br>режиме.<br>OFF – мешалка отключена.<br>ON- мешалка включена. | OFF              | ON                | -                |

Таблица параметров. Настройка аварийных сигналов.

| Параметр | Описание                                                                                                | Мин.<br>значение | Макс.<br>Значение | Ед.<br>измерения |
|----------|----------------------------------------------------------------------------------------------------|------------------|-------------------|------------------|
| SPP      | Уставка температуры активации сигнала аварии по перегреву пароводяной рубашки.                          | 70.0             | 110.0             | °C               |
| dSPP     | Гистерезис дезактивации сигнала перегрева пароводяной рубашки.                                          | 1.0              | 10.0              | °C               |
| LC       | Логика работы цифровых входов запуска<br>режимов:<br>NO – нормально открытый<br>NC – нормально закрытый | NO               | NC                | -                |

Таблица параметров. Режим «Таймер».

| Параметр | Описание                             | Мин.<br>значение | Макс.<br>Значение | Ед.<br>измерения |
|----------|--------------------------------------|------------------|-------------------|------------------|
| tiME     | Длительность работы режима «Таймер». | 0.0              | 999.0             | Мин.             |

Таблица аварийных сигналов.

| Код сигнала | Описание сигнала                                                                                                    | Реакция на сигнал                                                                                                    |  |  |
|-------------|----------------------------------------------------------------------------------------------------|----------------------------------------------------------------------------------------------------|--|--|
| Pr1         | Ошибка датчика температуры<br>молока. Данный аварийный сигнал<br>активируется когда датчик T1 не<br>подключен, или чувствительный<br>элемент датчика вышел из строя.                 | Работа программы управления будет заблокирована, все исполнительные механизмы отключены до устранения неисправности. |  |  |
| Pr2         | Ошибка датчика температуры<br>пароводяной рубашки. Данный<br>аварийный сигнал активируется<br>когда датчик Т2 не подключен, или<br>чувствительный элемент датчика<br>вышел из строя. | Работа программы управления будет заблокирована, все исполнительные механизмы отключены до устранения неисправности. |  |  |
| АН          | Перегрев пароводяной рубашки.<br>Данный аварийный сигнал<br>активируется когда температура T2<br>>= 105°C.                                                                           | Отключить электрический котел до тех пор пока T2 не опустится ниже критического значения на 4 °C.                    |  |  |
| SErr        | Флаг сохранения аварийного сигнала.                                                                                                    | Требуется провести процедуру ручного сброса аварийных сигналов.                                                      |  |  |

Примечание: Процедуру ручного сброса возможно выполнить через интерфес. Для этого необходимо войти во вкладку «Журнал» и нажать кнопку «Reset» в нижнем правом углу экрана.

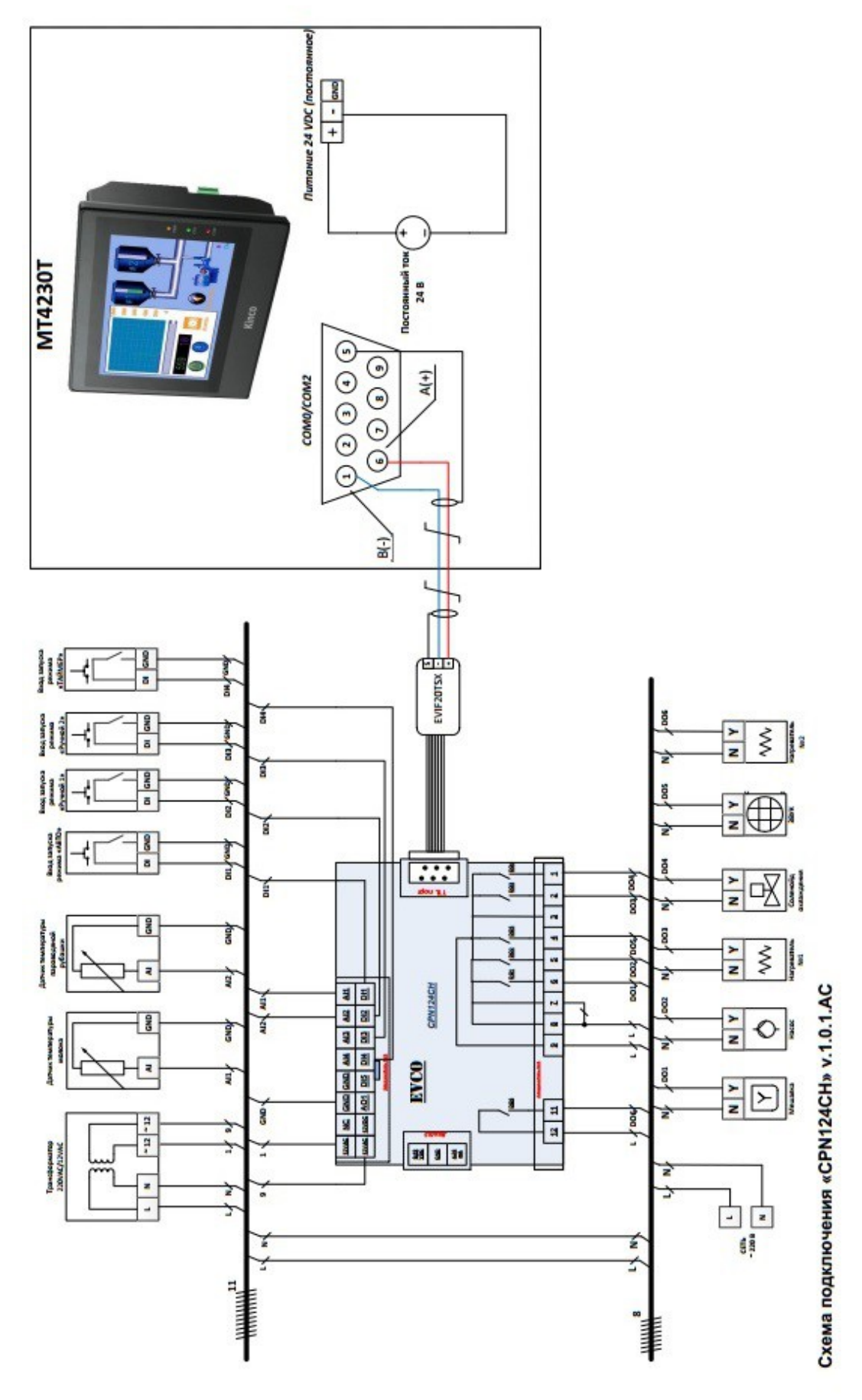

Рисунок 1-Электрическая схема подключения.

Таблица обозначений. Приложение к электрической схеме подключения.

| Обозначения на | Описание                                |
|----------------|-----------------------------------------|
| схеме          |                                         |
|                | Аналоговые входы                        |
| AI1            | Датчик температуры молока.              |
| AI2            | Датчик температуры пароводяной рубашки. |
|                | Цифровые входы                          |
| DI1            | Вход запуска режима «Авто».             |
| DI2            | Вход запуска режима «Поддержания».      |
| DI3            | Вход запуска режима «Нагрева».          |
| DI4            | Вход запуска режима «Таймер».           |
|                | Цифровые выходы                         |
| DO1            | Мото-редуктор.                          |
| DO2            | Hacoc.                                  |
| DO3            | Нагреватель №1.                         |
| DO4            | Соленойд охлаждения.                    |
| DO5            | Звуковой сигнал.                        |
| DO6            | Нагреватель №2.                         |

#### 5.Описание работы алгоритма управления и интерфейса.

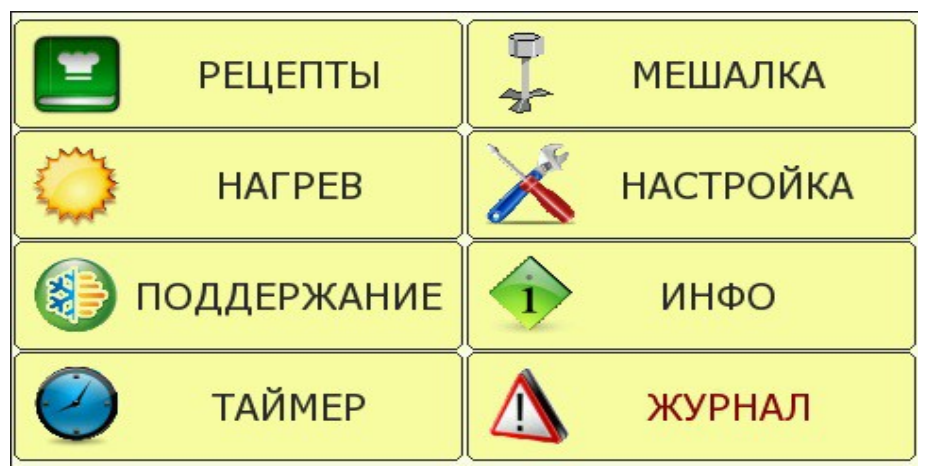

Рисунок 2- Страница «Главное меню».

При подаче напряжения питания происходит запуск контроллера и панели оператора. После запуска и внутреннего тестирования контроллера и панели оператора, программа «Системы управления установкой для приготовления сыр», конфигурируетсяется согласно параметрам, которые были установлены в энергонезависимой памяти контроллера при последнем включении установки. При этом, на экране панели оператора, появится начальная страница «Главное меню» с набором вкладок (Рис.2).

## Режим «Авто». Страница «Рецепты».

Режим «Авто». Работает в следующей последовательности: нагрев → охлаждение → поддержание. Запуск режима: активировать цифровой вход №1 (DI1) или создать/выбрать рецепт во вкладке «Главного меню» «Рецепты» и нажать кнопку «Пуск».

#### Этап №1. Нагрев.

Параметры этапа №1. Нагрев.

| Параметр | Описание                                                                                                    | Мин.<br>значение | Макс.<br>Значение | Ед.<br>измерения |
|----------|----------------------------------------------------------------------------------------------------|------------------|-------------------|------------------|
| SP1      | Уставка нагрева по датчику температуры молока (Т1). По умолчанию 68°С.                                                                | 0.0              | 110.0             | °C               |
| dt12     | Значение максимально допустимой разницы температур при нагреве между датчиком молока и пароводяной рубашки (T2–T1).По умолчанию 14°С. | 1.0              | 30.0              | °C               |
| diFF     | Гистерезис понижения значения dt12 для возобновления процесса нагрева.По умолчанию 4°С.                                               | 0.1              | 15.0              | °C               |

| t2 | Время нагрева. Если 0, то нагрев только по уставке. | 0.0   | 255.0 | Мин. |
|----|-----------------------------------------------------|-------|-------|------|
| T1 | Температура молока.                                 | -99.0 | 110.0 | °C   |
| T2 | Температура пароводяной рубашки.                    | -99.0 | 110.0 | °C   |

Алгоритм работы установки на этапе №1.Нагрев.

1.Включить мотор-редуктор «М1».

2. Через 2 сек. включить циркуляционный насос «Р1».

3. Через 2 сек. перейти к нагреву по средствам управления электрическим котлом «Н1».

Алгоритм работы электрического котла «Н1» в режиме нагрева:

- если (T1< SP1) и (T2-T1<= dt12 - diff),котел «H1» включен.

- если (T1< SP1) и (T2-T1>= dt12),котел «Н1» отключен.

- если (T1< SP1) и (T2-T1>dt12-diff) и (T2-T1<dt12),состояние «Н1» оставить без изменений.

- если (T1>= SP1), завершить процесс нагрева, котел «H1» отключить.

- 4. После завершения нагрева и отключения котла «Н1», через 1 сек. отключить насос «Р1».
- 5. Мешалка «М1» работает. Выдержать интервал времени «t1» и перейти к этапу №2.

## Этап №2. Охлаждение.

Параметры этапа №2. Охлаждение.

| Параметр | Описание                                                        | Мин.<br>значение | Макс.<br>Значение | Ед.<br>измерения |
|----------|-----------------------------------------------------------------|------------------|-------------------|------------------|
| SP2      | Уставка процесса охлаждения по датчику температуры молока (T1). | 0.0              | SP1               | °C               |
| T1       | Температура молока.                                             | -99.0            | 110.0             | °C               |

Алгоритм работы установки на этапе №2.Охлаждение.

- 1. Мешалка «М1» работает.
- 2. Перейти к процессу охлаждения по средствам управления клапаном «V1».

Алгоритм работы клапана «V1» в режиме охлаждения:

- если (T1>SP2),клапан «V1» открыт, идет охлаждение.
- если (T1<=SP2), клапан «V1» закрыт, охлаждение завершено.

3. После завершения процесса охлаждения отключить клапан «V1».Этап №2 завершен.

4.Активировать этап №3. поддержание.

#### Этап №3. Поддержание.

Параметры этапа №3. Поддержание.

| Параметр | Описание                                                                      | Мин.<br>значение | Макс.<br>Значение | Ед.<br>измерения |
|----------|-------------------------------------------------------------------------------|------------------|-------------------|------------------|
| SP3      | Уставка процесса поддержания температуры по датчику пароводяной рубашки (T2). | 0.0              | 110.0             | °C               |
| dSP3     | Гистерезис уставки SP3.                                                       | 0.1              | 15.0              | °C               |
| T2       | Температура пароводяной рубашки.                                              | -99.0            | 110.0             | °C               |

Алгоритм работы установки на этапе №3.Поддержание.

1.Отключить мешалку «М1».

2.Включить насос «Р1».

3. Через 2 сек. перейти к процессу поддержания по средствам управления котлом «Н1».

Алгоритм работы котла «Н1» в режиме поддержания:

- если (T2<=SP3-dSP3),котел «Н1» включен.

- если (T2>=SP3),котел «Н1» отключен.

- если (T2>SP3-dSP3) и (T2<SP3),состояние котла «Н1» оставить без изменений.

4. Процесс поддержания выполнять до ручного отключения.

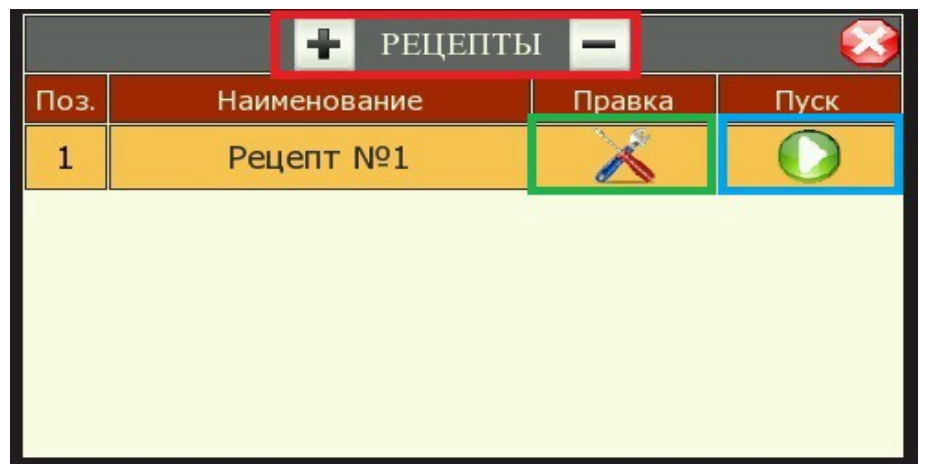

Рисунок 3- Режим «Авто». Страница «Рецепты».

При нажатии на вкладку «Рецепты» на странице «Главное меню», появляется страница

(Рис.3). На которой пользователь может создать/выбрать/удалить рецепт. Для того что бы создать/удалить рецепт пользователю необходимо нажать на значки плюс и минус (указаны красным цветом).Для того что бы задать параметры этапов нагрева/охлаждения/поддержания или внести изменения в параметры уже существующего рецепта, необходимо нажать на значок «Правка» (указано зеленным цветом). Для запуска вновь сконфигурированного или уже существующего рецепта необходимо нажать кнопку «Пуск» (указана голубым цветом).

| РЕЦЕПТ: Режим "НАГР                                         | EB"   | 8    |
|-------------------------------------------------------------|-------|------|
| Уставка нагрева по датчику<br>температуры молока            | 0.0   | °C   |
| Допустимая разница температур<br>между Т.рубашки и Т.молока | 0.0   | °C   |
| Гистерезис понижения для разницы температур                 | 0.0   | °C   |
| Время нагрева. Если = 0, то<br>нагрев только по уставке     | 0     | мин. |
|                                                             |       |      |
| <del> Назад</del>                                           | Далее |      |

Рисунок 4-Режим«Авто».Этап №1.Нагрев.

При нажатии на значок «Правка» на странице «Рецепты», появляется страница Режим «Нагрев» (Рис.4). На странице Режим «Нагрев», пользователь может задать параметры этапа №1, режима «Авто». После конфиграции параметров этапа №1. Нагрев, пользователь нажав на кнопку «Далее», перейдет к конфигурации параметров второго этапа (Рис.5).

| РЕЦЕПТ: Режим "ОХЛ.                                    | ажде | НИЕ"  |      |
|--------------------------------------------------------|------|-------|------|
| Уставка охлаждения по датчику<br>температуры молока    |      | 0.0   | °C   |
| Время задержки "ОХЛАЖДЕНИЯ"<br>после процесса "НАГРЕВ" |      | 0     | мин. |
|                                                        |      |       |      |
| <del> Назад</del>                                      |      | Далее |      |

Рисунок 5-Режим«Авто».Этап №2.Охлаждение.

После конфиграции параметров этапа №2.Охлаждение, пользователь нажав на кнопку «Далее», перейдет к конфигурации параметров третьего этапа (Рис.6). После того как будут сконфигурированны параметры этапа №3, поддержание, нажав на кнопку «ОК», пользватель вернется на страницу «Рецепты», с которой сможет запустить сконфигурированный им

рецепт, нажав кнопку «Пуск»(Рис.7). Кнопка «Назад»,(Рис.4,5,6), возращает пользователя на предыдущюю страницу.

| РЕЦЕПТ: Режим "ПОДДЕ                                  | ЕРЖАНИЕ" | - <u>(3</u> ) |
|-------------------------------------------------------|----------|---------------|
| Уставка поддержания по датчику<br>температуры рубашки | 0.0      | °C            |
| Гистерезис уставки поддержания                        | 0.0      | °C            |
| <del> Назад</del>                                     | ОК       |               |

Рисунок 6-Режим«Авто».Этап №3.Поддержание.

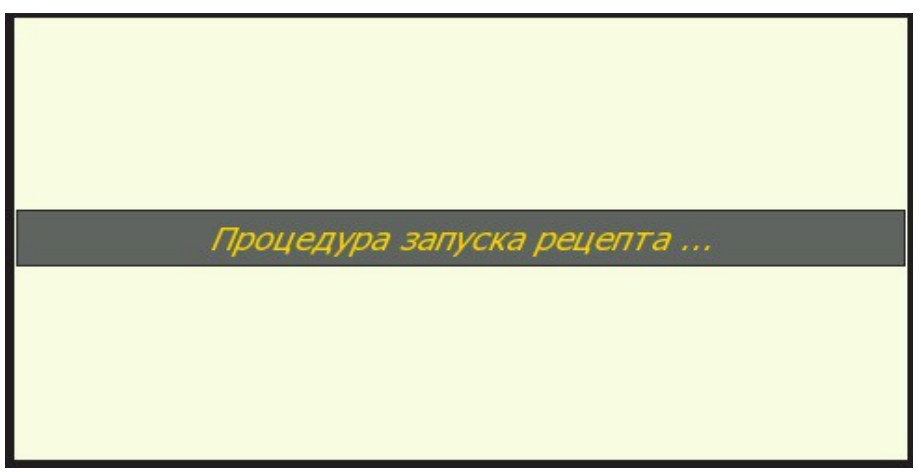

Рисунок 7-Режим«Авто». Процедура запуска рецепта.

Режим «Нагрев». Страница «Настройки режима Нагрев».

Режим «Нагрева». Работает по показаниям с датчика температуры молока. Запуск режима: активировать цифровой вход № 3 (DI3) или запустить режим со вкладки «Главного меню» «Нагрев», нажав кнопку «Пуск».

Параметры режима «Нагрев».

| Параметр | Описание                                                                                                    | Мин.<br>значение | Макс.<br>Значение | Ед.<br>измерения |
|----------|----------------------------------------------------------------------------------------------------|------------------|-------------------|------------------|
| SP1      | Уставка нагрева по датчику температуры молока (Т1). По умолчанию 68°С.                                                                 | 0.0              | 110.0             | °C               |
| dt12     | Значение максимально допустимой разницы температур при нагреве между датчиком молока и пароводяной рубашки (T2– T1).По умолчанию 14°С. | 1.0              | 30.0              | °C               |

| diFF | Гистерезис понижения значения dt12 для возобновления процесса нагрева.По умолчанию 4°С. | 0.1   | 15.0  | °C   |
|------|-----------------------------------------------------------------------------------------|-------|-------|------|
| t2   | Время нагрева. Если 0, то нагрев только по уставке.                                     | 0.0   | 255.0 | Мин. |
| T1   | Температура молока.                                                                     | -99.0 | 110.0 | °C   |
| T2   | Температура пароводяной рубашки.                                                        | -99.0 | 110.0 | °C   |

Алгоритм работы установки в режиме «Нагрев».

1.Включить мотор-редуктор «М1».

2. Через 2 сек. включить циркуляционный насос «Р1».

3. Через 2 сек. перейти к нагреву по средствам управления электрическим котлом «Н1».

Алгоритм работы электрического котла «Н1» в режиме нагрева:

- если (T1< SP1) и (T2-T1<= dt12 - diff),котел «H1» включен.

- если (T1< SP1) и (T2-T1>= dt12),котел «Н1» отключен.

- если (T1< SP1) и (T2-T1>dt12-diff) и (T2-T1<dt12),состояние«Н1»оставить без изменений.

- если (T1>= SP1), завершить процесс нагрева, котел «H1» отключить.

4. После завершения нагрева и отключения котла «Н1», через 1 сек. Отключить «М1» и «Р1».

5. Активировать звуковой сигнал окончания процесса «В1».

6. Перейти в режим ожидания.

| Настройка режима "НА                                        | АГРЕВ" |      |
|-------------------------------------------------------------|--------|------|
| Уставка нагрева по датчику<br>температуры молока            | 0.0    | °C   |
| Допустимая разница температур<br>между Т.рубашки и Т.молока | 0.0    | °C   |
| Гистерезис понижения для разницы температур                 | 0.0    | °C   |
| Время нагрева. Если = 0, то<br>нагрев только по уставке     | 0      | мин. |
| ОТМЕНА                                                      | ПУСК   |      |

Рисунок 8-Страница«Настройки режима Нагрев».

При нажатии на вкладку «Нагрев» на странице «Главное меню», появляется страница (Рис.8), на этой странице пользователь может задать значения параметров режима «Нагрев», запуск режима осуществляется по нажатию на кнопку «Пуск», вернуться на страницу «Главного

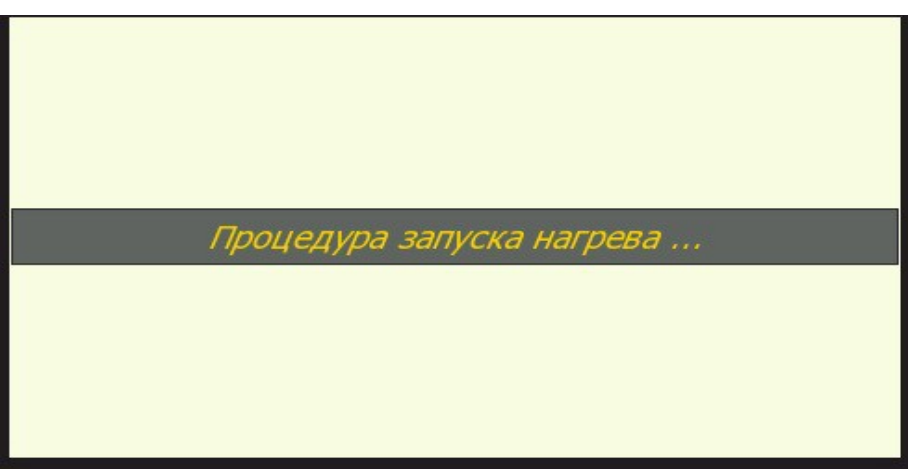

Рисунок 9-Режим«Нагрев». Процедура запуска нагрева.

Режим «Поддержание». Страница «Настройки режима Поддержание».

Режим «Поддержания». Работает по показаниям с датчика пароводяной рубашки. Запуск режима: активировать цифровой вход №2 (DI2) или запустить режим со вкладки «Главное меню» «Поддержание», нажав кнопку «Пуск».

Параметры режима «Поддержание».

| Параметр | Описание                                                                      | Мин.<br>значение | Макс.<br>Значение | Ед.<br>измерения |
|----------|-------------------------------------------------------------------------------|------------------|-------------------|------------------|
| SP3      | Уставка процесса поддержания температуры по датчику пароводяной рубашки (T2). | 0.0              | 110.0             | °C               |
| dSP3     | Гистерезис уставки SP3.                                                       | 0.1              | 15.0              | °C               |
| T2       | Температура пароводяной рубашки.                                              | -99.0            | 110.0             | °C               |

Алгоритм работы установки в режиме «Поддержание».

1.Включить насос «Р1».

3. Через 2 сек. перейти к процессу поддержания по средствам управления котлом «Н1».

Алгоритм работы котла «Н1» в режиме поддержания:

- если (T2<=SP3-dSP3),котел «Н1» включен.

- если (T2>=SP3),котел «Н1» отключен.

- если (T2>SP3-dSP3) и (T2<SP3),состояние котла «Н1» оставить без изменений.

4. Процесс поддержания выполнять до ручного отключения.

| Настройка режима "ПОДДЕРЖАНИЕ"                        |      |    |  |  |  |
|-------------------------------------------------------|------|----|--|--|--|
| Уставка поддержания по датчику<br>температуры рубашки | 0.0  | °C |  |  |  |
| Гистерезис уставки поддержания                        | 0.0  | °C |  |  |  |
|                                                       |      |    |  |  |  |
|                                                       |      |    |  |  |  |
|                                                       |      |    |  |  |  |
|                                                       | ПУСК |    |  |  |  |

Рисунок 10-Страница«Настройки режима Поддержание».

При нажатии на вкладку «Поддержание» на странице «Главное меню», появляется страница (Рис.10), на этой странице пользователь может задать значения параметров режима «Поддержание», запуск режима осуществляется по нажатию на кнопку «Пуск», вернуться на страницу «Главного меню», можно нажав кнопку «Отмена».

Режим «Таймер». Страница «Настройки режима Таймер».

Режим «Таймер». На время работы режима «Таймер», активация других режимов не возможна. Запуск режима: активировать цифровой вход №4 (DI4) или запустить режим со страницы «Главное меню» «Таймер», нажав кнопку «Пуск».

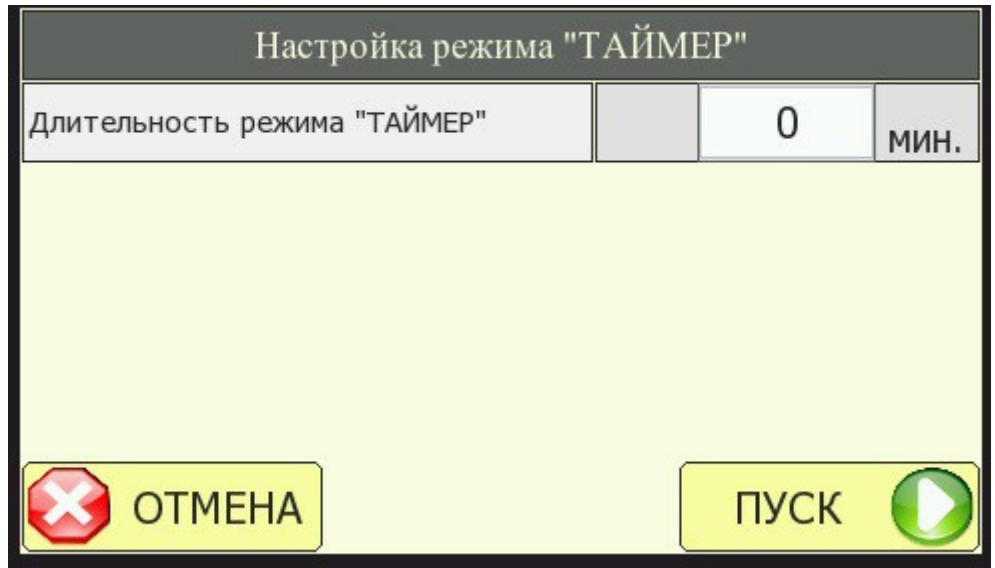

Рисунок 11-Страница«Настройки режима Таймер».

При нажатии на вкладку «Таймер» на странице «Главное меню», появляется страница (Рис.11), на которой пользователь может задать длительность работы режима «Таймер», нажав на кнопку «Пуск», пользователь запустит выполнение режима «Таймер», кнопка «Отмена», вернет пользователя на страницу «Главное меню». Страниа «Мешалка».

| "МЕШ  | АЛКА"  | <b>S</b> |
|-------|--------|----------|
| Режим | работы |          |
| откл. | вкл.   |          |
|       | N62    |          |

Рисунок 12-Страница«Мешалка».

При нажатии на вкладку «Мешалка» на странице «Главное меню», появляется страница (Рис.12), на которой пользователь может узнать информацию о статусе мешалки и выбрать режим работы (ручной или автоматический).

## Страниа «Настройка».

| 🔏 настройк.                                                 | A  | 8                 |
|-------------------------------------------------------------|----|-------------------|
| Калибровка датчика Т.молока                                 | 0  | .0 °C             |
| Калибровка датчика Т.рубашки                                | 0  | .0 °C             |
| Уставка активации аварии по<br>перегреву рубашки            | 0  | .0 °C             |
| Гистерезис дезактивации аварии по<br>перегреву рубашки      | 0  | .0 °C             |
| Длительность звучания звукого<br>сигнала окончания процесса | (  | О сек.            |
| Логика работы цифровых входов                               | HO | <mark>ткр.</mark> |

Рисунок 13-Страница«Настройка».

При нажатии на вкладку «Настройка» на странице «Главное меню», появляется страница на которой пользователь может задать значения параметров калибровки датчиков установки, температурные параметры, длительность звукового сигнала и просмотреть состояние цифровых входов.

Страниа «Инфо».

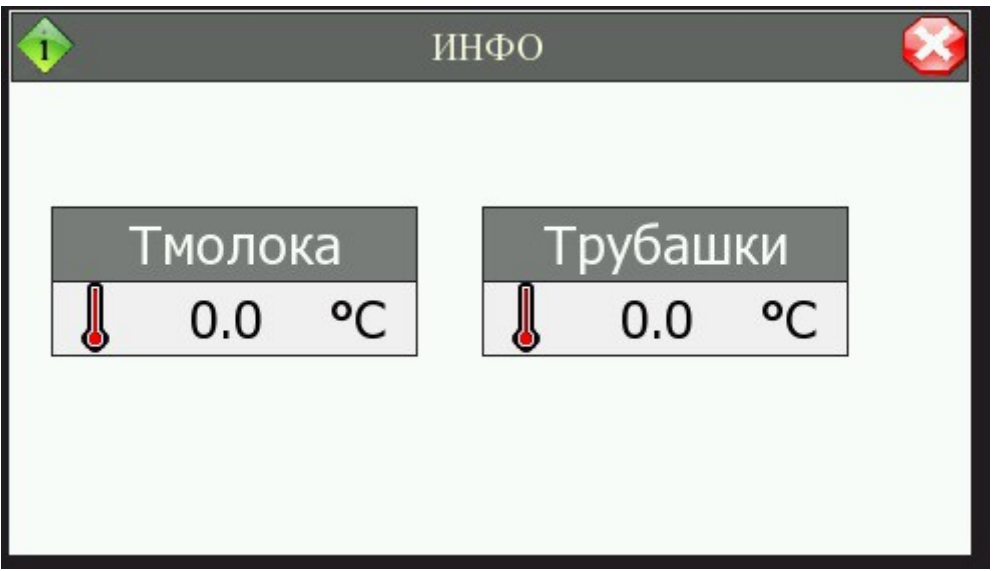

Рисунок 14-Страница«Инфо».

При нажатии на вкладку «Инфо» на странице «Главное меню», пользователь перейдет на страницу (Рис.14) на которой отображается информация с температурных датчиков установки.

Страниа «Журнал аварий».

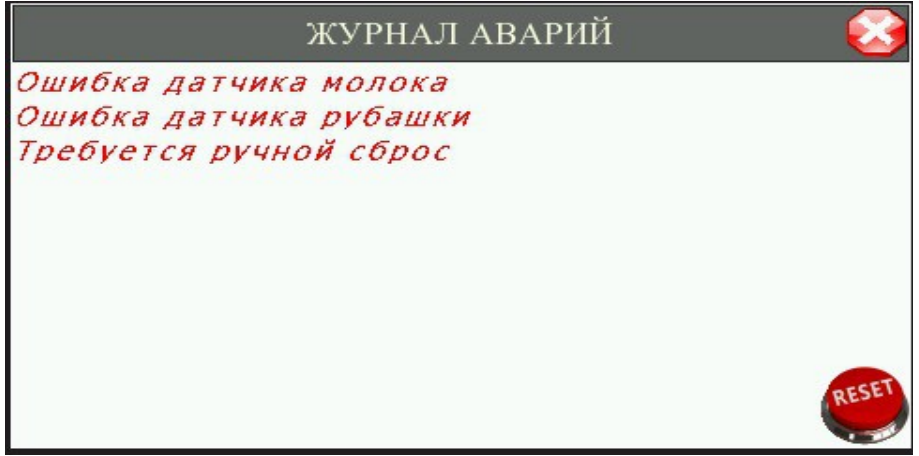

Рисунок 15-Страница«Журнал аварий»

Зайти на страницу интерфейса «Журнал аварий», возможно только если в системе присутствуют аварийные ситуации, если установка работает в штатном режиме вкладка «Журнал аварий» не доступна для пользователя (Рис.16). Сброс аварийных сигналов осуществляется по нажатию на кнопку «Reset».

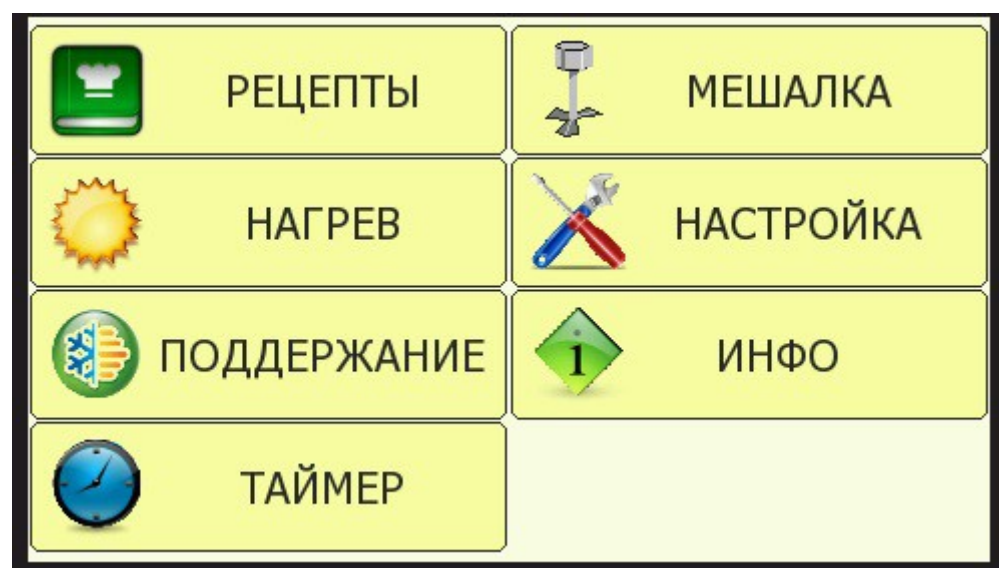

Рисунок 16-«Главное меню». Отсутствует вкладка«Журнал аварий».

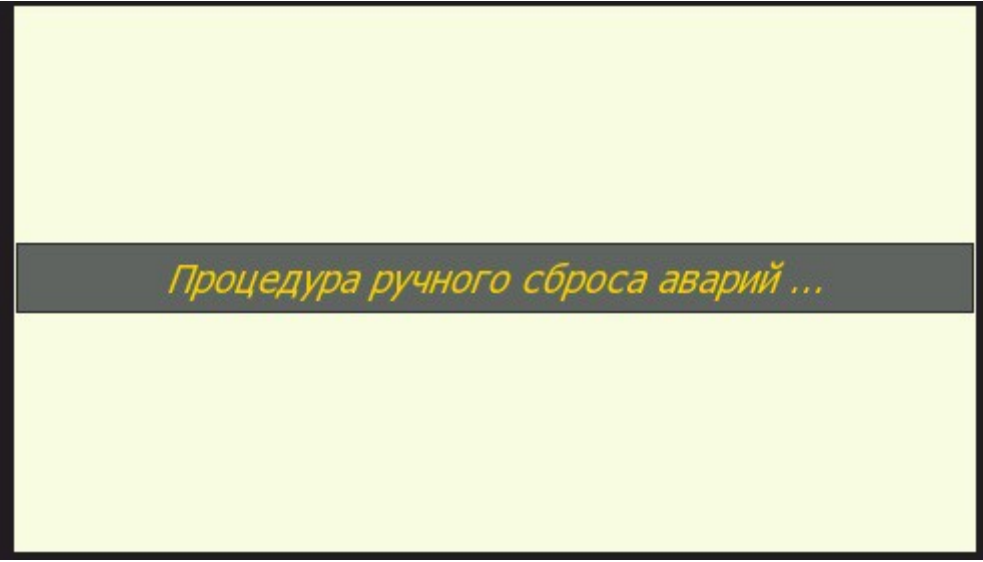

Рисунок 17-«Журнал аварий».Процедура сброса.

#### 6.Дополнительная информация.

| Модель   | Описание                       | Количество | Информация о     |
|----------|--------------------------------|------------|------------------|
|          |                                |            | производителе    |
| CPN124CH | Контроллер серии C-PRO 3 Nano. | 1          | EVCO S.P.A       |
|          |                                |            | Италия.          |
| MT4230T  | НМІ-панель оператора.          | 1          | Kinco automation |
|          |                                |            | Китай.           |

Таблица. Рекомендуемое оборудование.

Структура главного меню контроллера.

Главное меню контроллера состоит из следующих подразделов:

- Prb меню настройки/калибровки датчиков температуры.
- Heat меню настройки режима «Нагрев».
- CooL меню настройки режима «Охлаждения».
- Supp меню настройки режима «Поддержания»
- mix меню управления работой мешалки.
- ALrm меню настройки аварийных сигналов.
- tIMr меню настройки режима «Таймер».